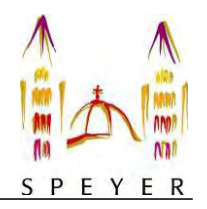

# Benutzerhandbuch für den interaktiven Haushalt und Jahresabschluss

(Stand November 2020)

Über die Internetseite der Stadt Speyer ist es möglich sowohl den aktuellen Haushaltsplan/Jahresabschluss der Stadt Speyer in interaktiver Form einzusehen, als auch die der vergangenen Jahre. Der interessierten Öffentlichkeit wird hierdurch die Möglichkeit gegeben, sich ein klares Bild von der Finanzlage und den geplanten Maßnahmen der Stadt zu machen. Durch die Verwendung von Schaubildern und Tabellen werden die wesentlichen Informationen transparent dargestellt. Über Menüleisten und verschiedene Verknüpfungen können Details zu Sachkonten, Produktbereichen und -gruppen nebst entsprechenden Erläuterungen abgefragt werden. Dieses Benutzerhandbuch soll eine erste Orientierung zur Arbeit mit der webbasierten Anwendung "Interaktiver Haushalt und Jahresabschluss" geben. Die Bedienung und Funktionalität dieser beiden Anwendungen ist identisch.

## Wo finde ich den Interaktiven Haushalt/Jahresabschluss?

Sie finden diese, indem Sie auf der Internetpräsenz der Stadt Speyer, www.speyer.de, den Reiter "Rathaus" auswählen.

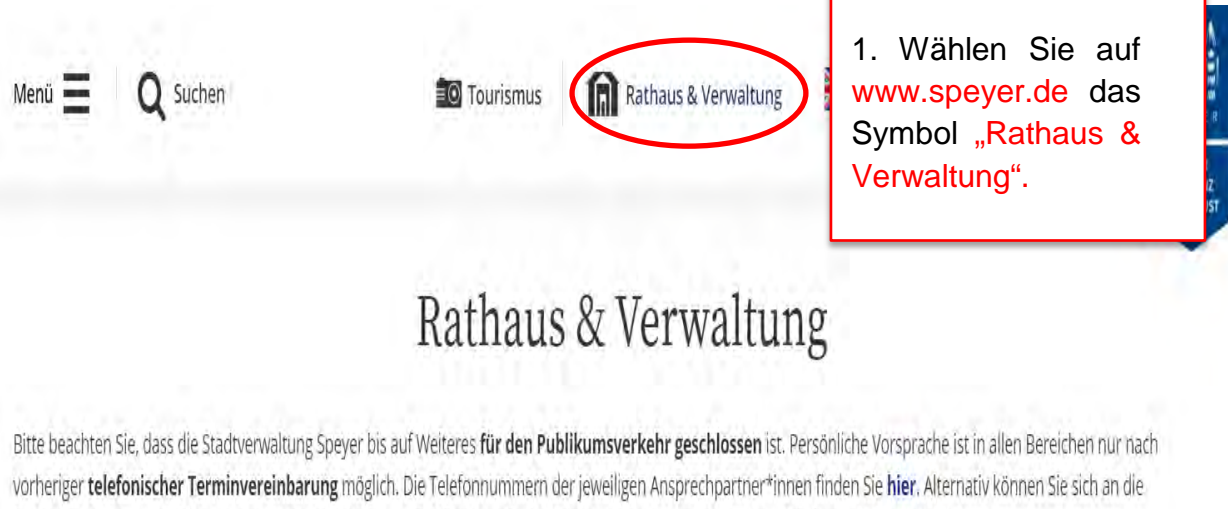

Behördennummer 115 oder unter der 0 62 32 - 14 0 an die Telefonzentrale der Stadtverwaltung wenden. Corona-Telefon: 0 62 32 - 14 13 12.

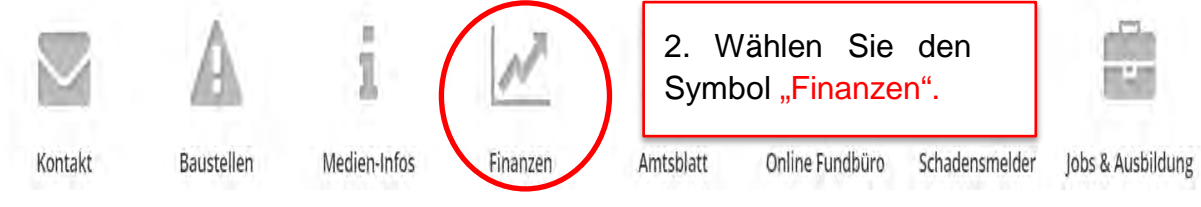

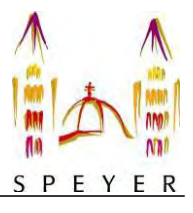

😭 > Rathaus > Finanzen

# Finanzen

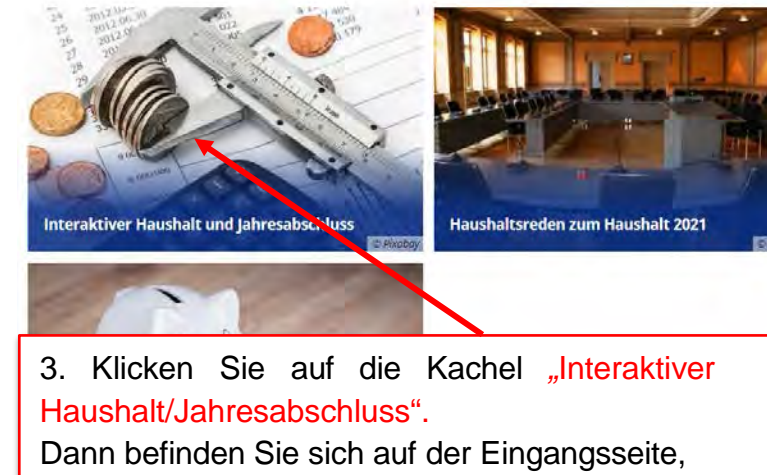

auf der die Links hinterlegt sind.

Oder

Klicken Sie gleich rechts unten auf den entsprechenden Link.

Anregungen, Fragen? Melden Sie sich bei uns. Rathaus Quickfinder

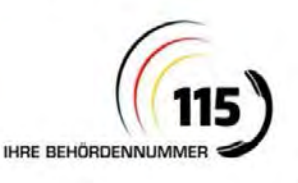

Allgemeine Dienstleistungsauskünfte erhalten Sie unter der Rufnummer 115.

Weitere Informationen über die Zentrale Auskunft der Metropolregion Rhein-Neckar erhalten Sie **hier**.

- > Amtsblatt
- > Bürgerdienste (Bürgerbüros)
- > Kontaktformular
- > Mitarbeiterverzeichnis
- > Fachbereiche und Abteilungen
- > Stadtrat und Gremien
- > Verwaltung von A-Z

#### Links

- Interaktiver Haushalt der Stadt Speyer für das laufende Jahr und für 2021
- > Interaktiver Haushalt der Stadt Speyer für die Jahre 2018, 2019 und 2020
- > Interaktiver Nachtragshaushalt 2020 der Stadt Speyer
- 🗷 Interaktiver Jahresabschluss der Stadt Speyer
- Handbuch des interaktiven Haushalts der Stadt Speyer (PDF, 1,33 MB)

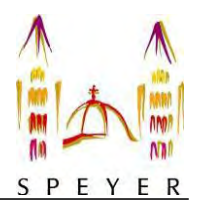

Klicken Sie auf den Link "interaktive Haushaltspläne ab 2018" erscheint folgendes Menü:

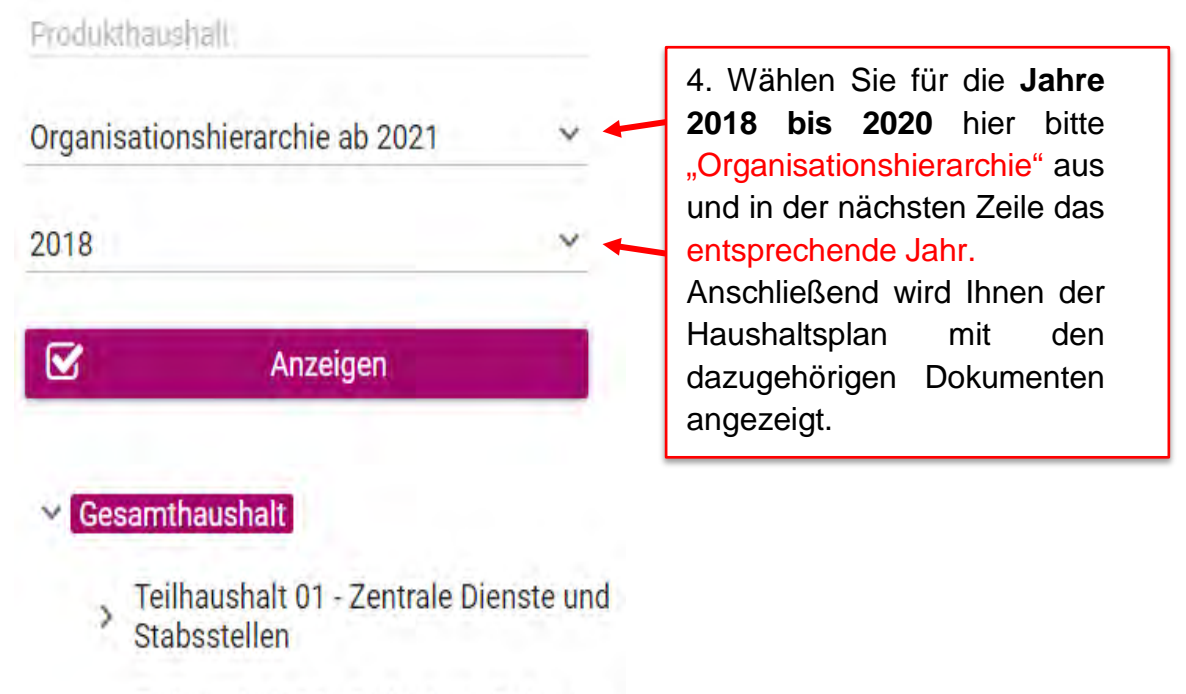

Teilhauchalt 02 - Sicherheit Ordnung

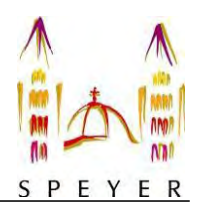

## Welche Informationen finde ich wo im Interaktiven Haushalt?

Die Darstellung in der Eingangsseite des Interaktiven Haushalts ist zweigeteilt. Links befindet sich die Menüleiste, über welche zwischen dem Gesamthaushalt der Stadt Speyer und einzelnen Teilhaushalten und Produkten gewechselt werden kann. Diese "Hierarchie-Struktur" können Sie bei Bedarf ausblenden durch Anklicken des blau hinterlegten Kreuzes.

In dem größeren rechten Bereich erscheinen untereinander Tabellen und Graphiken mit den wesentlichen Indikatoren zum Ergebnis- und Finanzhaushalt, den Investitionen und den Kennzahlen.

### Die Menüleiste und die Kopfzeile

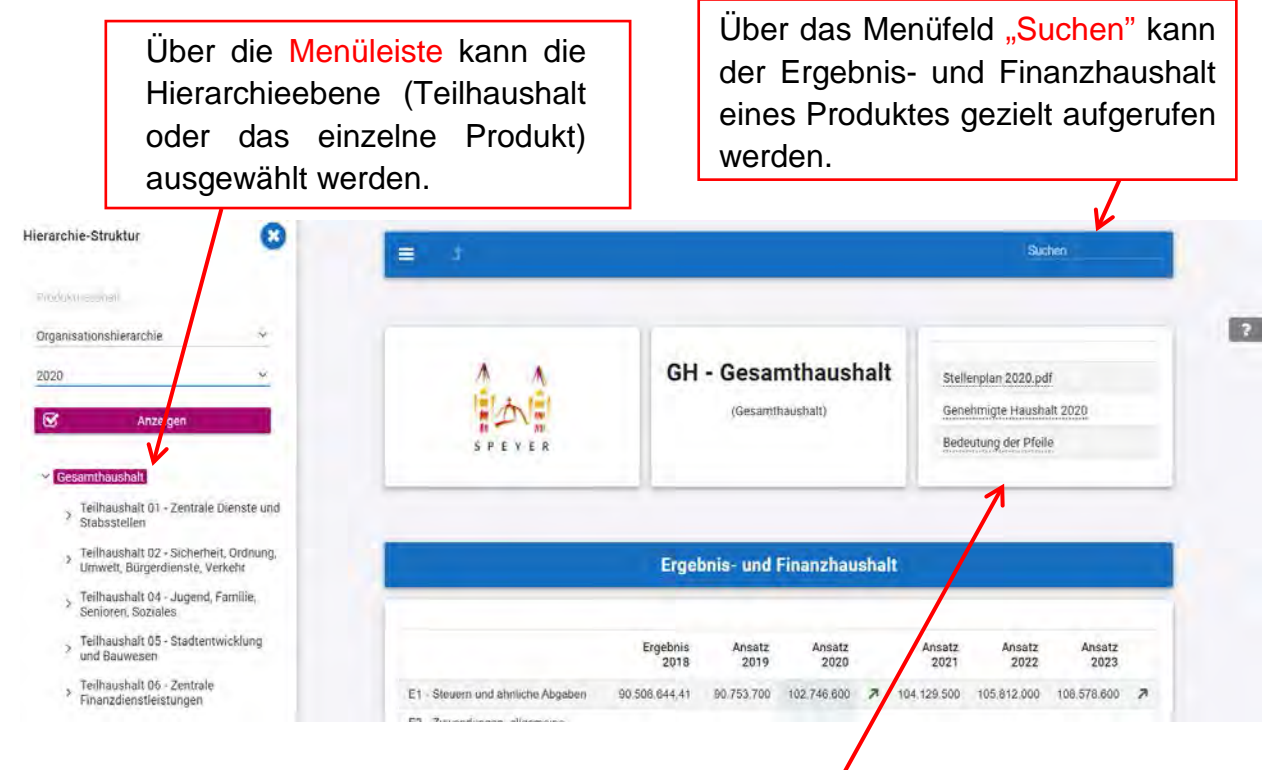

Um die veröffentlichten Dokumente zu öffnen, müssen/Sie in der linken Menüleiste "Gesamthaushalt" wählen und in der rechten Kachel das entsprechende Dokument anklicken. Die Satzung, den Vorbericht und den Produktplan finden Sie im Dokument "Genehmigte Haushalt …".

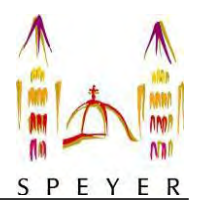

## Der Ergebnis- und Finanzhaushalt

Die Darstellung des Ergebnis- und Finanzhaushaltes besteht aus verschiedenen Elementen:

• der Tabelle mit dem (Teil)Ergebnis- und (Teil-)finanzhaushalt für das Ergebnis des vorletzten Jahres und den Ansätzen des letzten und aktuellen Haushaltsjahres sowie den Jahren der mittelfristigen Finanzplanung

|                                   | GH                                | - Gesar<br>(Gesamth          | <b>nthausha</b><br>naushalt) | alt                    | Stellenplan 2020.pdf<br>Genehmigte Haushalt 2020<br>Bedeutung der Pfeile |                               |                               |   |
|-----------------------------------|-----------------------------------|------------------------------|------------------------------|------------------------|--------------------------------------------------------------------------|-------------------------------|-------------------------------|---|
|                                   |                                   |                              |                              |                        |                                                                          |                               |                               |   |
|                                   | Ergel                             | onis- und F                  | Finanzhau₃l                  | halt                   |                                                                          |                               |                               |   |
|                                   | Ergel<br>Ergebnis<br>2018         | Ansatz<br>2019               | Finanzhav<br>Ansatz<br>2020  | halt<br><sub>Ar</sub>  | nsatz<br>2021                                                            | Ansatz<br>2022                | Ansatz<br>2023                |   |
| E1 - Steuern und ähnliche Abgaben | Ergebnis<br>2018<br>90.508.644,41 | Ansatz<br>2019<br>90.753.700 | Ansatz<br>2020               | halt<br>Ar<br>7 104.12 | nsatz<br>2021<br>9.500                                                   | Ansatz<br>2022<br>105.812.000 | Ansatz<br>2023<br>108.578.600 | , |

Durch die in der Tabelle mittig erscheinenden **Pfeile** werden positive beziehungsweise negative Abweichungen zwischen dem relevanten Haushaltsjahr und dem Vorjahr zum Ausdruck gebracht. Die Bedeutung der Pfeile wird im Dokument erklärt.

- einer Graphik zur Entwicklung und Zusammensetzung der Erträge und Aufwendungen
- einem Kreisdiagramm zur Zusammensetzung der Erträge und Aufwendungen im relevantem Haushaltsjahr (hier 2020)

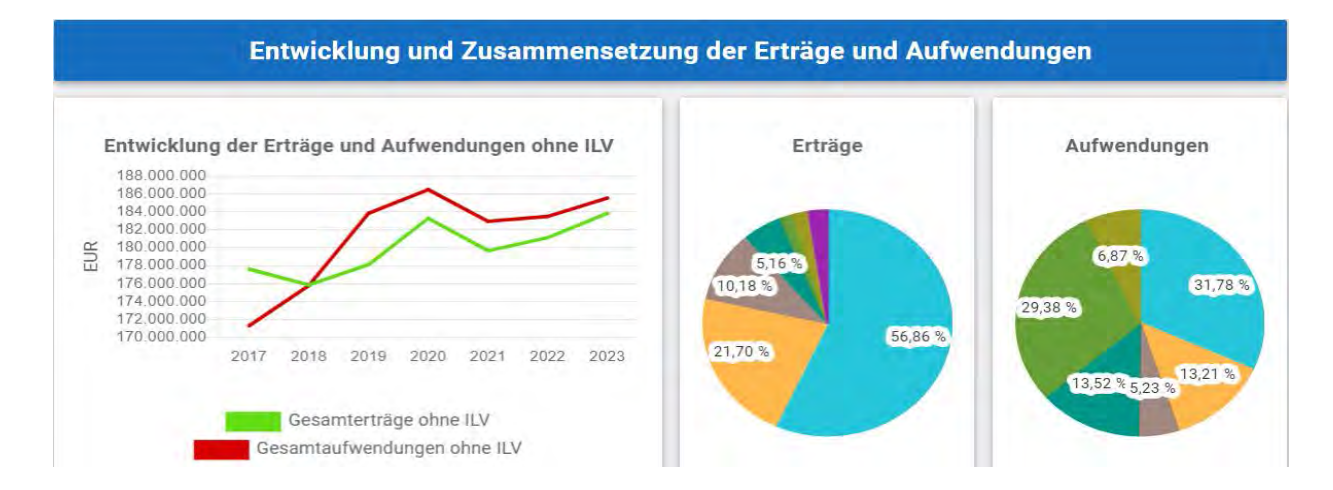

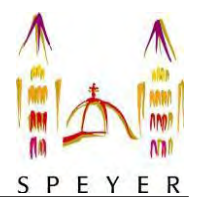

• einem Balkendiagramm mit den größten Veränderungen der Erträge und Aufwendungen im Vergleich zum Ansatz des Vorjahres

| Vergleich der Haushaltsansätze nach Kontengruppen            |                      |  |  |  |  |
|--------------------------------------------------------------|----------------------|--|--|--|--|
| Veränderung der Erträge zum A                                | Ansatz des Vorjahres |  |  |  |  |
| Steuern und ähnliche Abgaben                                 |                      |  |  |  |  |
| Zuwendungen, allgemeine Umlagen und sonstige Transfererträge |                      |  |  |  |  |
| Erträge der sozialen Sicherung                               |                      |  |  |  |  |
|                                                              |                      |  |  |  |  |

 der Aufteilung des Ergebnisses auf nachgeordneten Ebenen (entweder der Teilhaushalt oder den Produkten)

| Aufteilung des Jahresergebnisses auf nachgeordnete Ebenen             |  |  |  |  |  |  |
|-----------------------------------------------------------------------|--|--|--|--|--|--|
|                                                                       |  |  |  |  |  |  |
| Teilhaushalt 01 - Zentrale Dienste und Stabsstellen                   |  |  |  |  |  |  |
| Teilhaushalt 02 - Sicherheit, Ordnung, Umwelt, Bürgerdienste, Verkehr |  |  |  |  |  |  |
| T. 31                                                                 |  |  |  |  |  |  |

• der Entwicklung und Zusammensetzung der Ein- und Auszahlungen aus Investitionstätigkeit und der Übersicht der wichtigen Investitionen

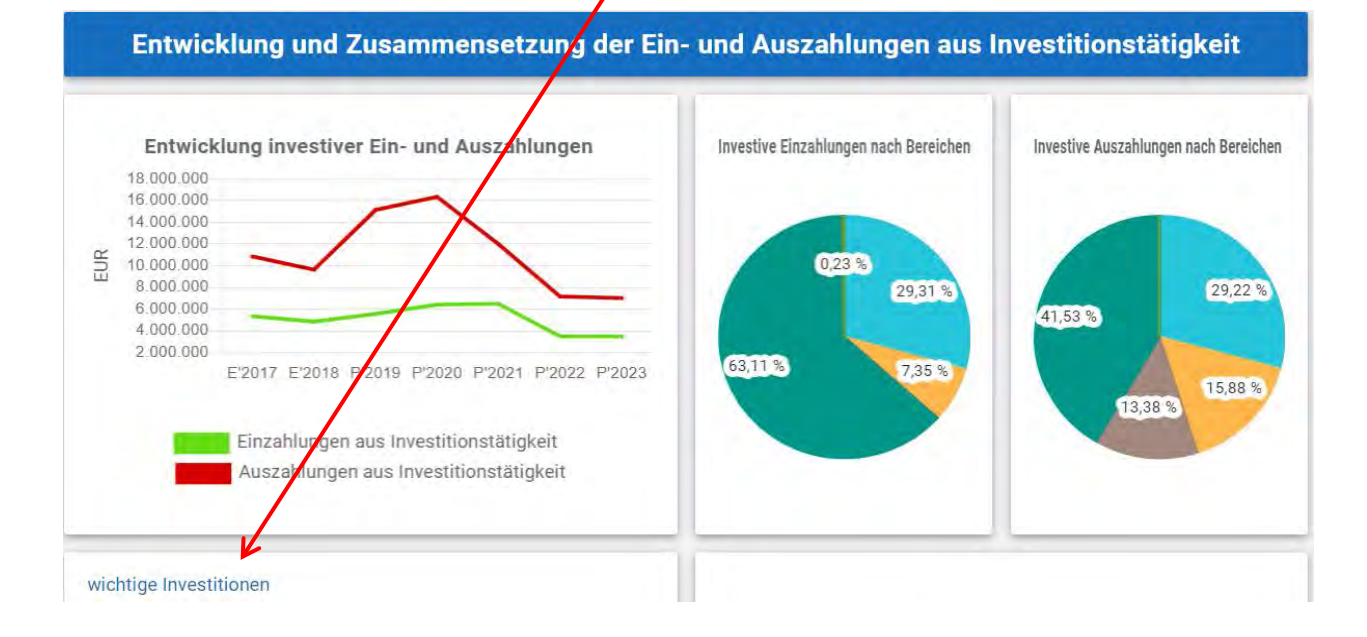

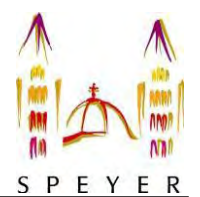

Durch Anklicken der "wichtigen Investitionen" wird die Übersicht geladen und über den Pfeil links erhalten Sie Informationen über die Höhe der Ein- und/oder Auszahlungen.

|                                    | Erg. 2018 | Plan 2019 | Plan 2020 | Plan 2021 | Plan 2022 | Plan 2023 |
|------------------------------------|-----------|-----------|-----------|-----------|-----------|-----------|
| > 0100 - Software                  | ~         | -         | -350.000  | -94.000   | -         | -         |
| > 0150 - Sonstige Rechte und Werte |           | -         | 7 500     | -7.500    | 7 700     | -7 700    |
| > 1230 - Friedhofe                 | -21.227   |           | -         | -25.000   | -25.000   | -25.000   |
| ✓ 1254 - Spielplatz Closweg        | -         | -         | -5.000    | -         | -         | -         |
| Einzahlung                         |           |           | 45.000    | -         | · -       | -         |
| Auszahlung                         | -         | -         | 50 000    | -         | -         | -         |
| > 1263 - Spielplatz "Alla-Hopp"    | -12.181   |           | -         | ~         | -         | 4         |

 sowie Kennzahlen auf der Ebene des Gesamthaushaltes
Die Erläuterung der Kennzahlen finden Sie oben rechts in der Kachel mit den herunterladbaren Dokumenten.

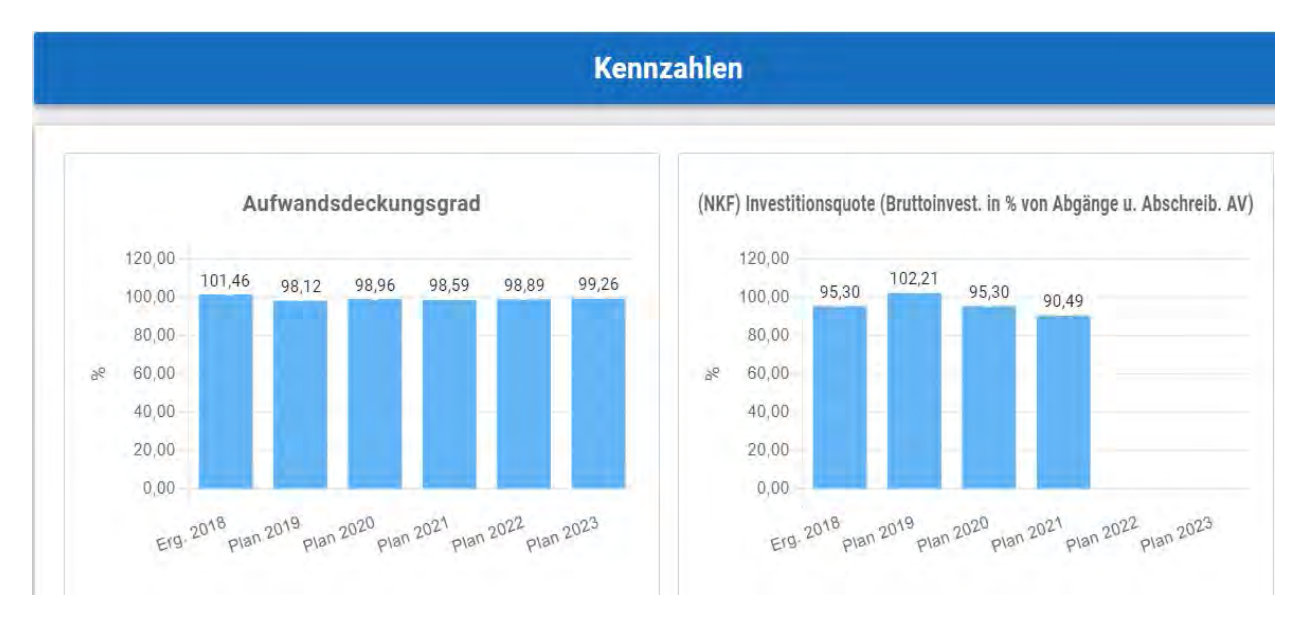

Exakte Werte erhalten Sie durch das Bewegen der "Maus" (Cursors) zu den einzelnen Schnittpunkten, Balken oder zum Kreissegment im Diagramm.

Fragen können Sie gern per E-Mail an "kaemmerei@stadt-speyer.de" stellen.